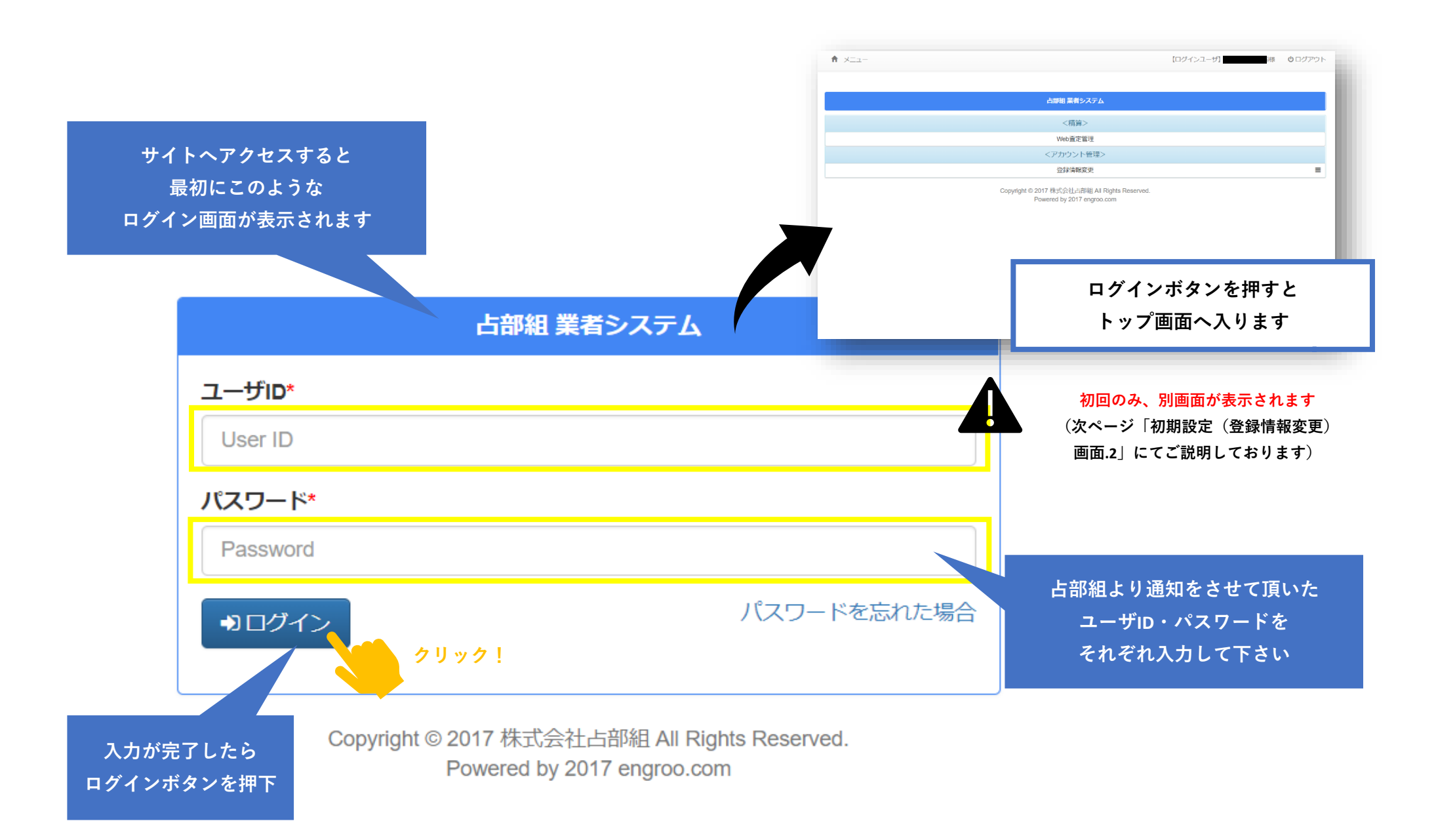

## 初期設定(登録情報変更)画面.2

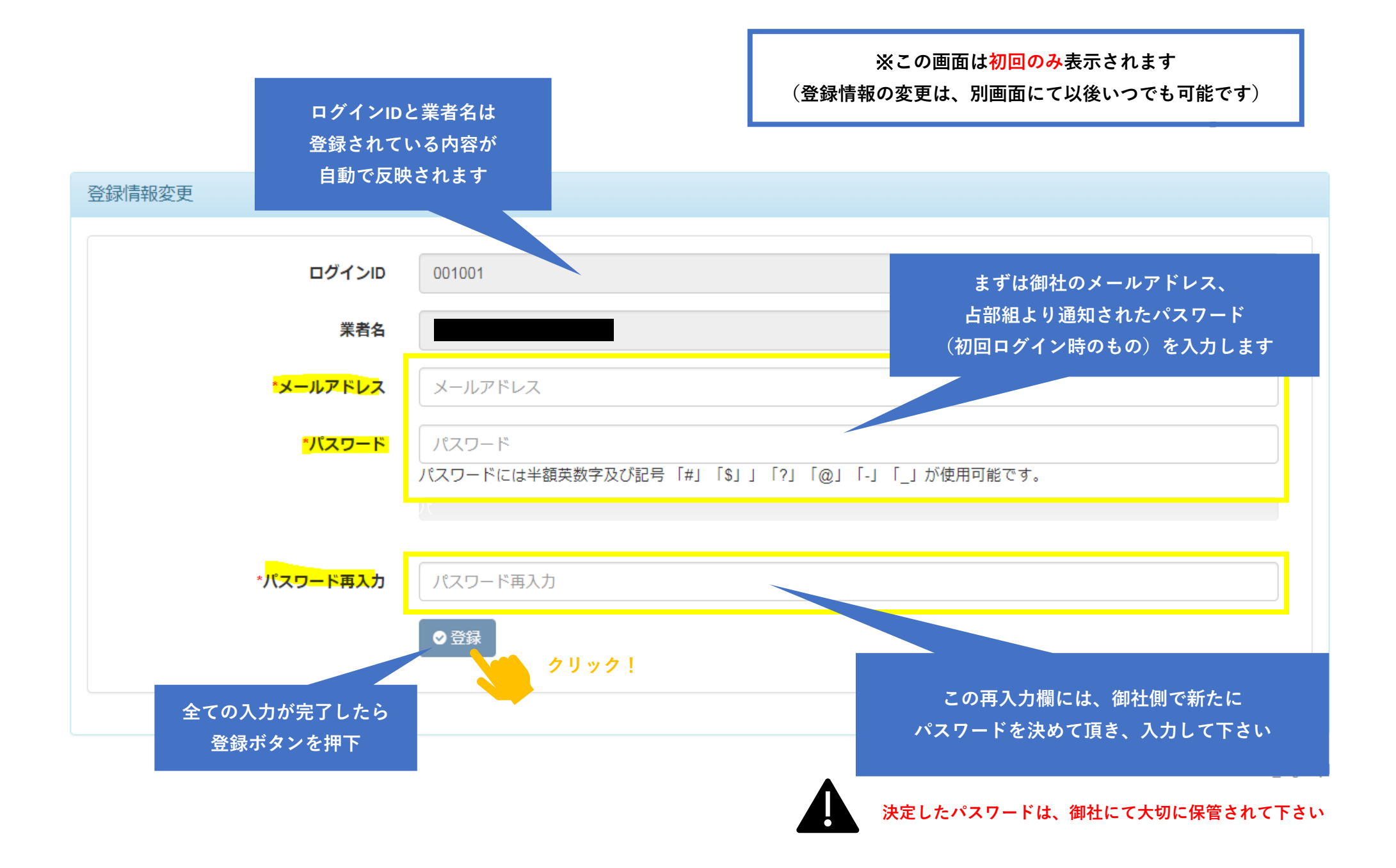

## トップ画面.3

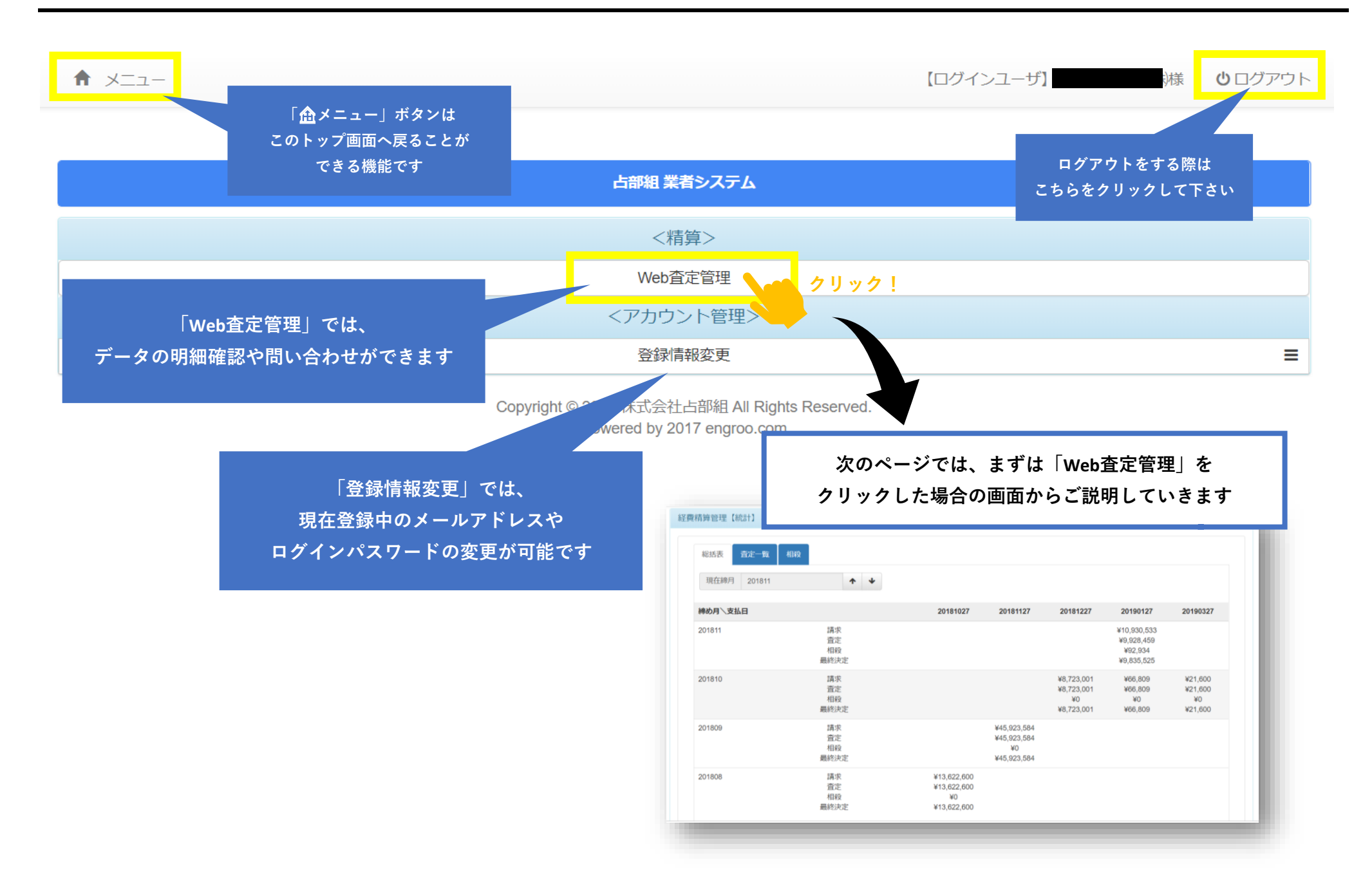

Web査定管理画面(総括表タブ).4

| 精算管理【統語<br>総括表 百定一覧 | 「総括表」タブを選択                      | ₩                                               | Web査定管<br>表示され<br>内、この「縦<br>求・査定・相刹             | 「理に入ると「<br>」、画面左上に<br>注括表」画面で<br>役・最終決定"(    | 経費精算管理」<br>3つのタブが表<br>は、支払日及び<br>の4つのデータ           | という画面が<br>示されます<br>「締月に基づいた<br>の推移が把握できま |
|---------------------|---------------------------------|-------------------------------------------------|-------------------------------------------------|----------------------------------------------|----------------------------------------------------|------------------------------------------|
| 現在締月 201811         | <b>↑ ↓</b>                      |                                                 |                                                 | 支払日                                          |                                                    |                                          |
| 締め月〜支払日             |                                 | 20181027                                        | 20181127                                        | 20181227                                     | 20190127                                           | 20190327                                 |
| 201811              | 請求<br>査定<br>相殺<br>最終決定          |                                                 |                                                 |                                              | ¥10,930,533<br>¥9,928,459<br>¥92,934<br>¥9,835,525 |                                          |
| 201810<br>締J        | 請求       査定       相殺       最終決定 |                                                 |                                                 | ¥8,723,001<br>¥8,723,001<br>¥0<br>¥8,723,001 | ¥66,809<br>¥66,809<br>¥0<br>¥66,809                | ¥21,600<br>¥21,600<br>¥0<br>¥21,600      |
| 201809              | 請求<br>査定<br>相殺<br>最終決定          |                                                 | ¥45,923,584<br>¥45,923,584<br>¥0<br>¥45,923,584 |                                              |                                                    |                                          |
| 201808              | 請求<br>査定<br>相殺<br>最終決定          | ¥13,622,600<br>¥13,622,600<br>¥0<br>¥13,622,600 |                                                 |                                              |                                                    |                                          |

Web査定管理画面(査定一覧タブ).5

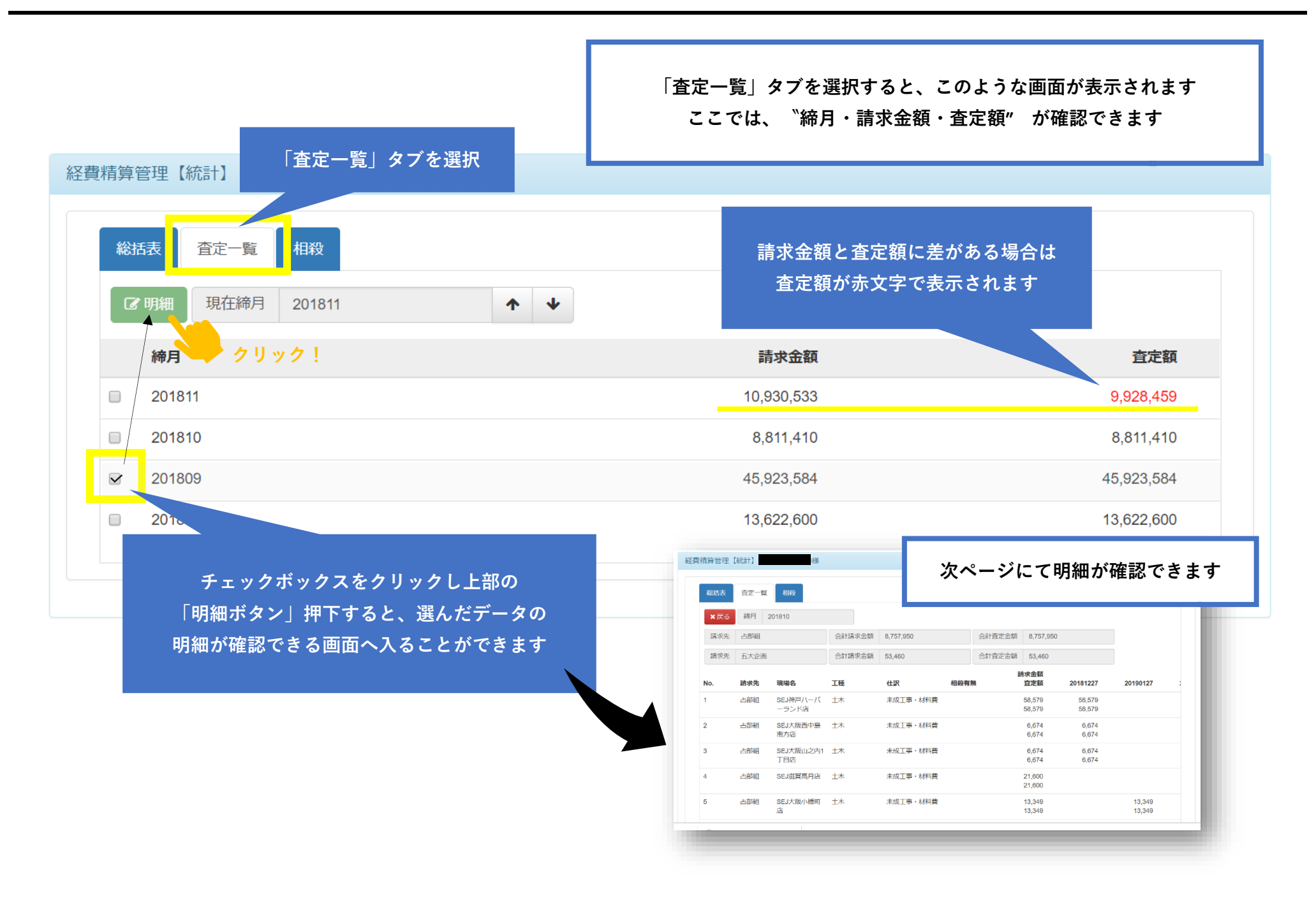

Web査定管理画面(査定一覧タブ → データ明細確認).6

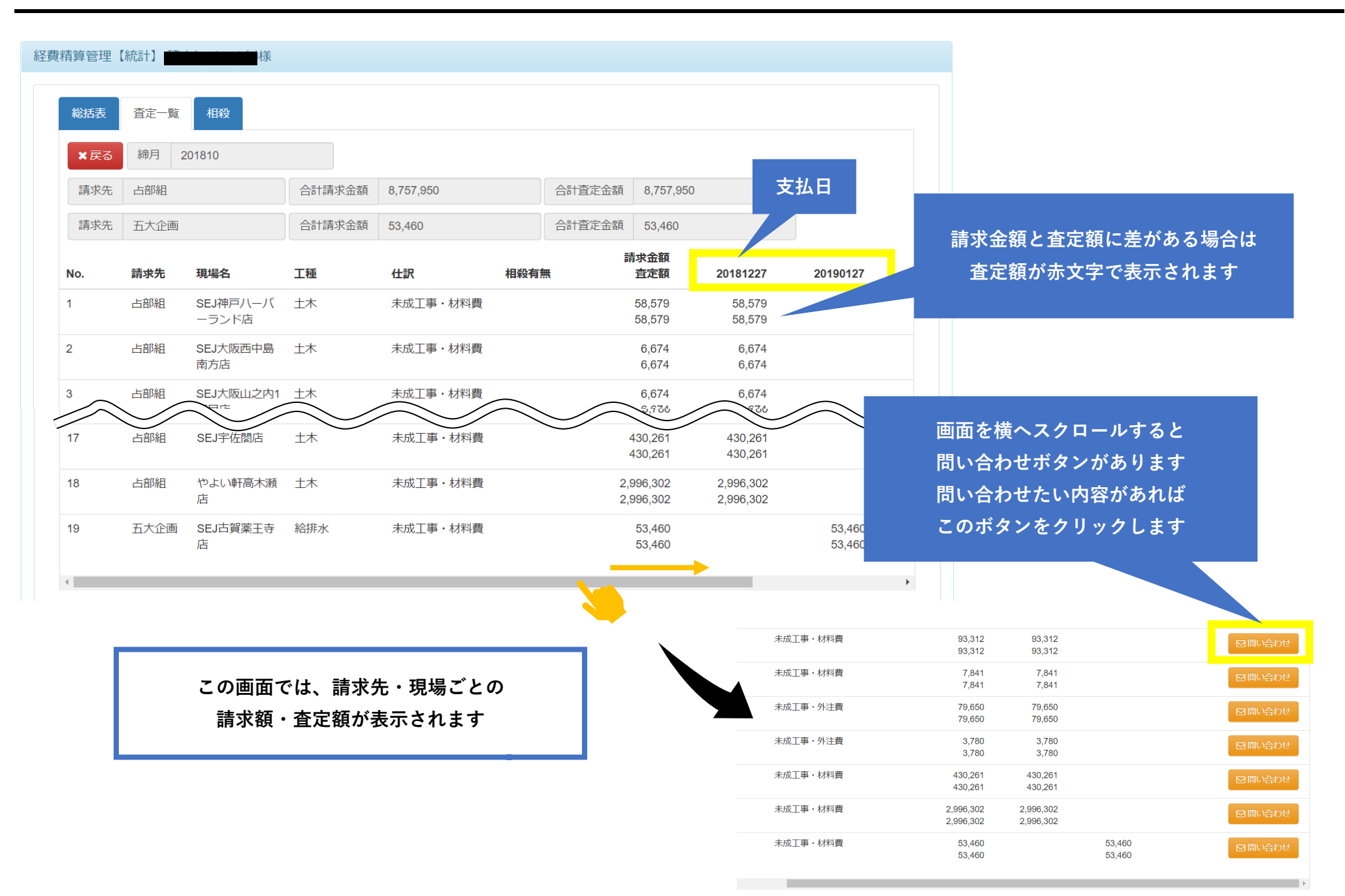

Web査定管理画面(査定一覧タブ → データ明細確認 → 問い合わせ画面).7

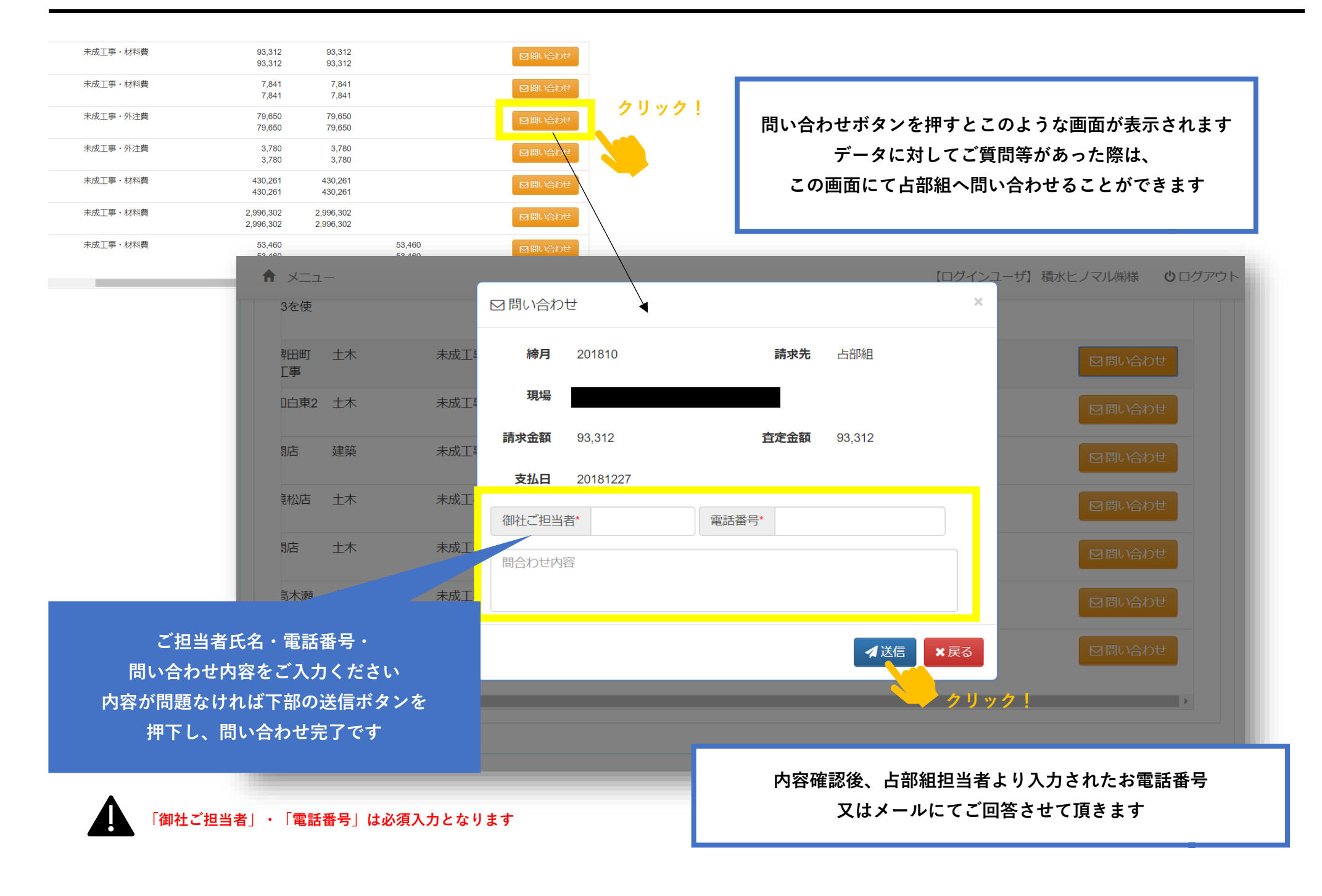

## Web査定管理画面(相殺一覧タブ).8

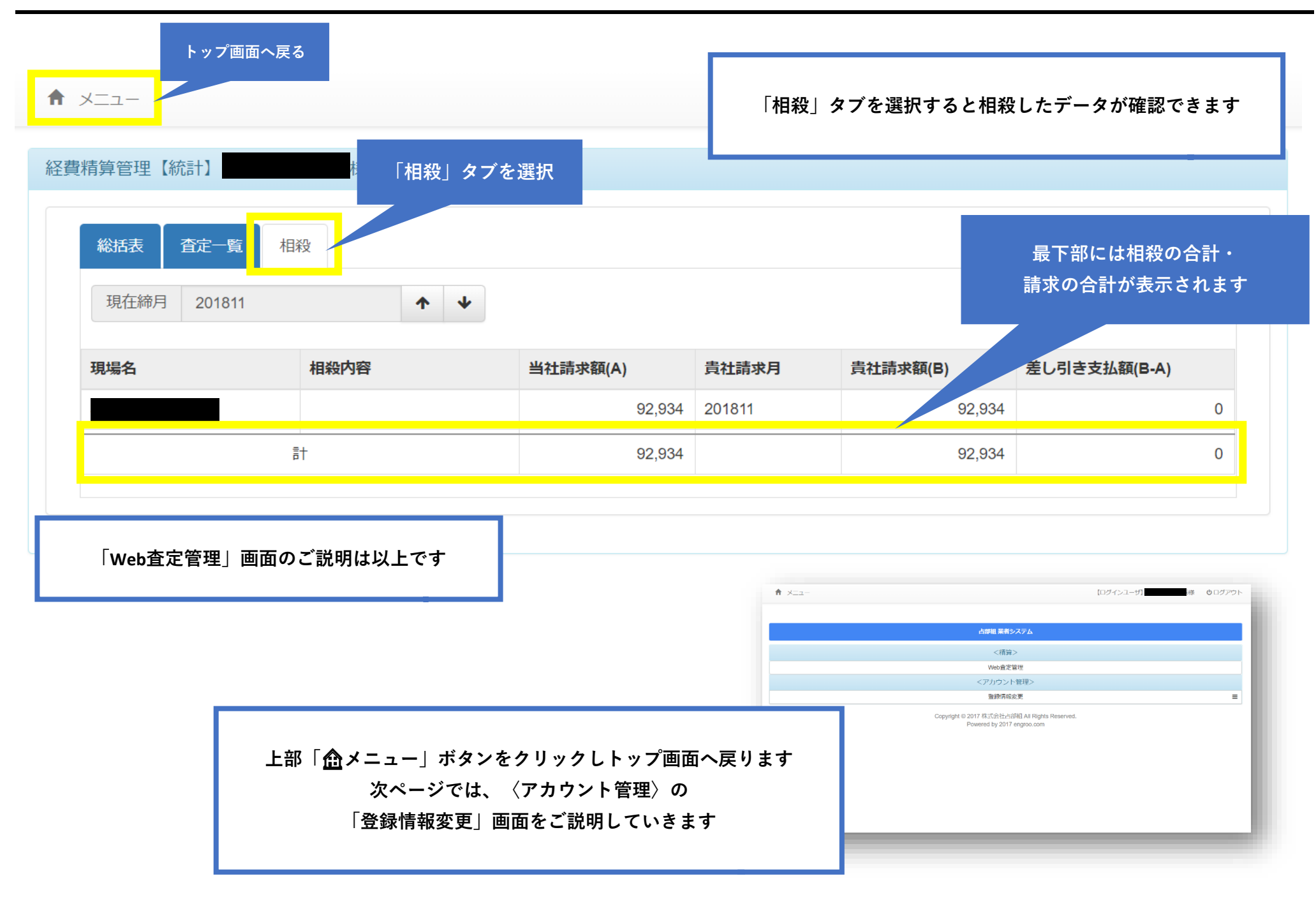

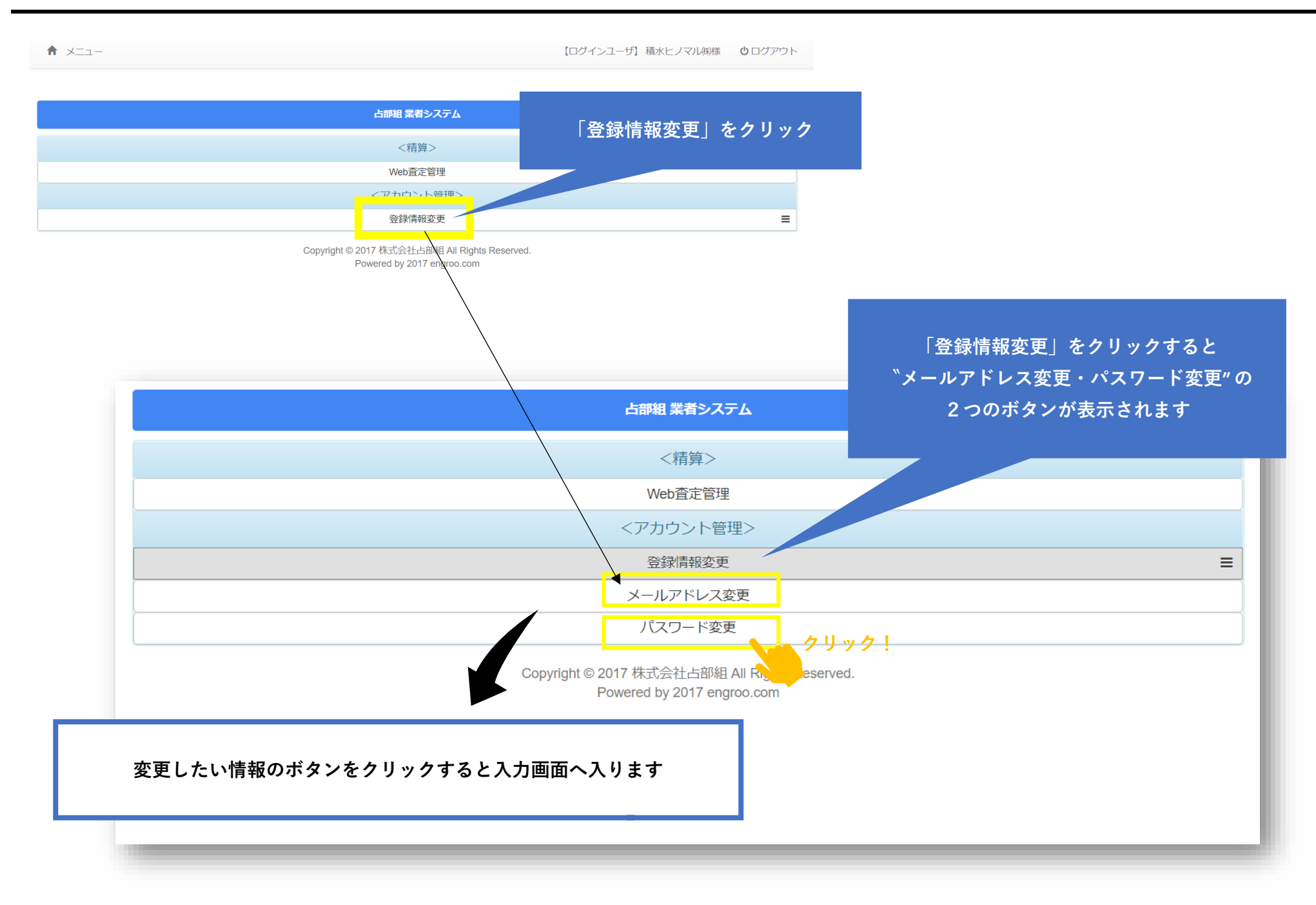

| メールアドレ | ス変更を選択した場合の表           | 長示画面                             |                                    |
|--------|------------------------|----------------------------------|------------------------------------|
| メールア   | ドレス変更                  |                                  | 新しいメールアドレスを入力し<br>登録ボタンを押下して変更完了です |
|        | 現在のメールアドレス *新しいメールアドレス | nagayama@urabegumi.jp<br>メールアドレス |                                    |
|        |                        |                                  |                                    |

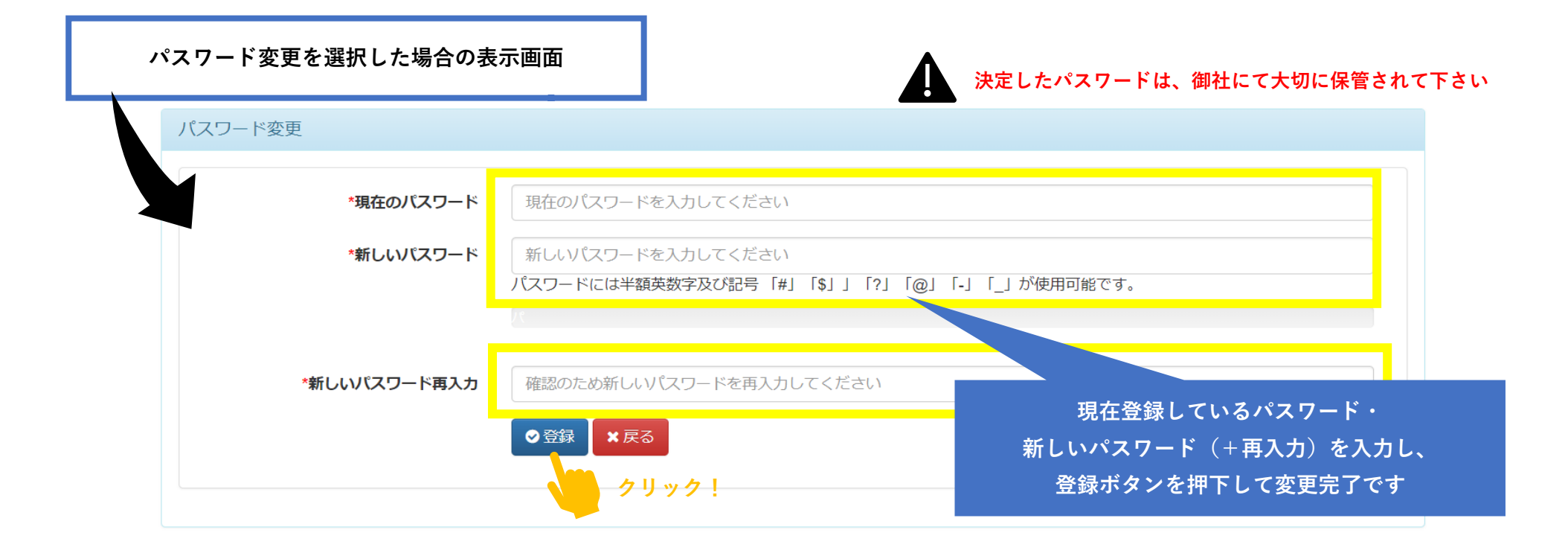